## Coverting .wma files to .mp3 files on PC

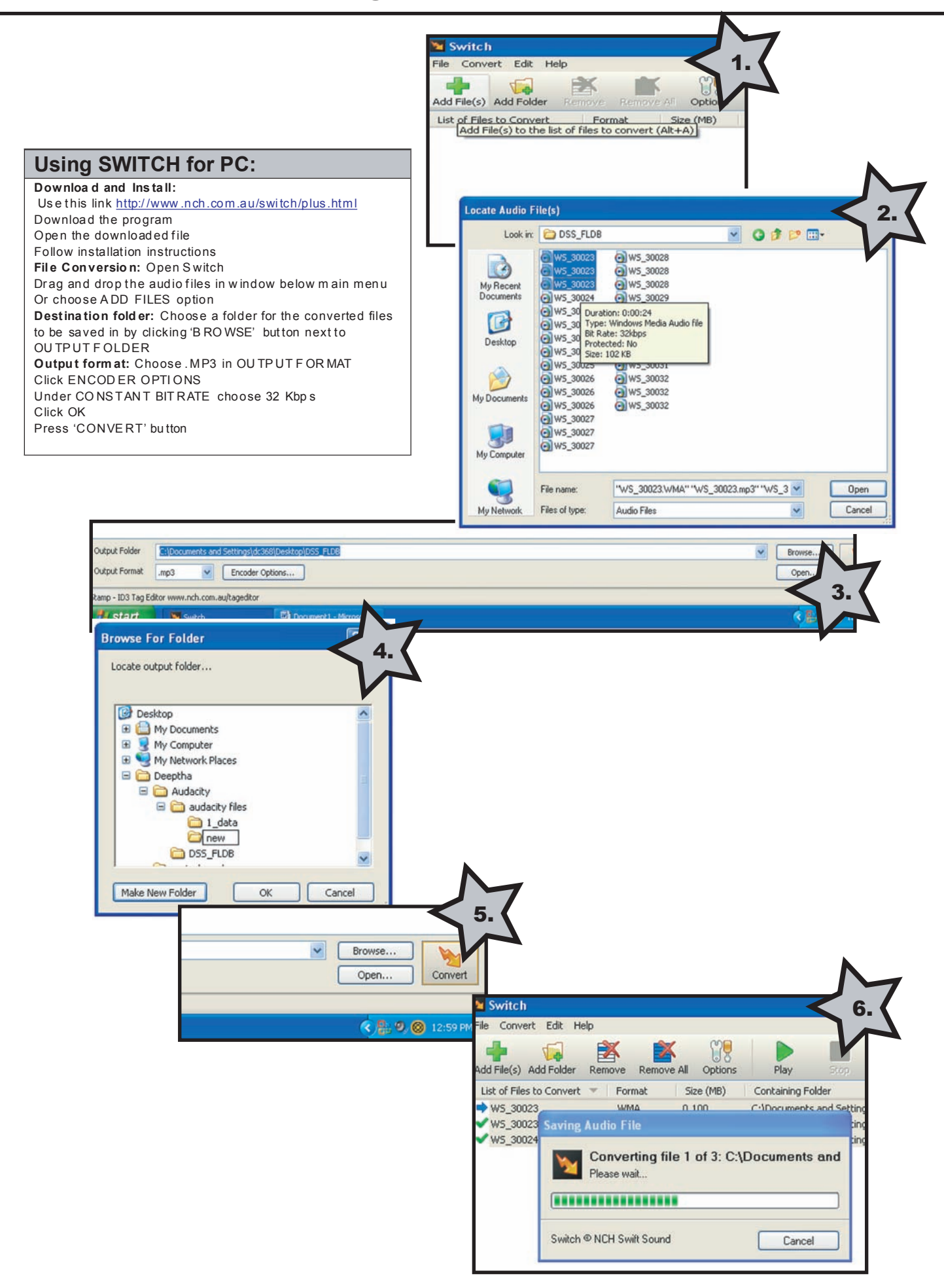